## Удаленный доступ к приложениям

#### Общая информация

В Томском политехническом университете работает сервис (Remote Desktop Web Access) web-доступа к удаленным приложениям (RemoteApp), рабочим столам на основе сеансов или виртуальным рабочим столам, который позволяет сотрудникам и студентам обращаться к удаленным приложениям, посредством веб-страницы <u>http://vap.tpu.ru</u>. На этой странице расположен консолидированный список опубликованных приложений RemoteApp. Этот список состоит из значков для каждого удаленного приложения, которое было опубликовано администраторами системы. Щелкая левой кнопкой мыши на одном из этих значков, можно запустить сеанс на удаленном узле, на котором находится опубликованный ресурс. Подключение происходит по безопасному протоколу HTTPS. Следует отметить, что удаленные приложения ни внешне, ни функционально не отличаются от запущенных локально. В случае если сессия по каким-то причинам была прервана, при повторном подключении автоматически открываются все ранее запущенные приложения и редактируемые документы без потери результатов работы.

#### Инструкция по работе с удаленными приложениями

Для того чтобы воспользоваться удаленными приложениями, необходимо чтобы на локальном компьютере был установлен сертификат безопасности Томского политехнического университета.

В случае если данный компьютер входит в состав корпоративного домена ТПУ, сертификат был установлен автоматически и можно сразу с помощью браузера переходить на <u>страницу сервера удаленного доступа к приложениям.</u> (См. ниже инструкцию по дальнейшим действиям на сервере).

В ином случае, необходимо сначала установить сертификат безопасности ТПУ, поместив его в хранилище доверенных корневых центров сертификации на локальном компьютере.

#### Инструкция по установке сертификата ТПУ

Установка сертификата безопасности выполняется только один раз. Ниже последовательно перечислены действия по установке сертификата ТПУ с использованием браузера Internet Explorer.

1. Сохраните на локальный диск компьютера файл сертификата, перейдя по ссылке <u>http://past.tpu.ru/tpu.cer</u>.

• Отмена

Сохранить

Открыть или сохранить tpu.cer (1,13 КБ) из past.tpu.ru? Открыть

2. Импортируйте сертификат в доверенные корневые центры сертификации компьютера.

2.1. Откройте в проводнике папку, в которой расположен сохраненный Вами файл сертификата (tpu.cer). Нажмите правую кнопку мыши на значке файла сертификата. В контекстном меню выберите «Установить сертификат» и нажмите левую кнопку мыши.

|   |                             | 12.10 | 2013 |
|---|-----------------------------|-------|------|
| - | Открыть                     |       |      |
|   | Установить сертификат       |       |      |
|   | MediaInfo                   |       |      |
|   | Открыть с помощью           |       |      |
|   | Восстановить прежнюю версию |       |      |
|   | Отправить                   | +     |      |
|   | Runezatu                    |       |      |

2.2. Нажмите на кнопку «Открыть» в окне с предупреждением системы безопасности

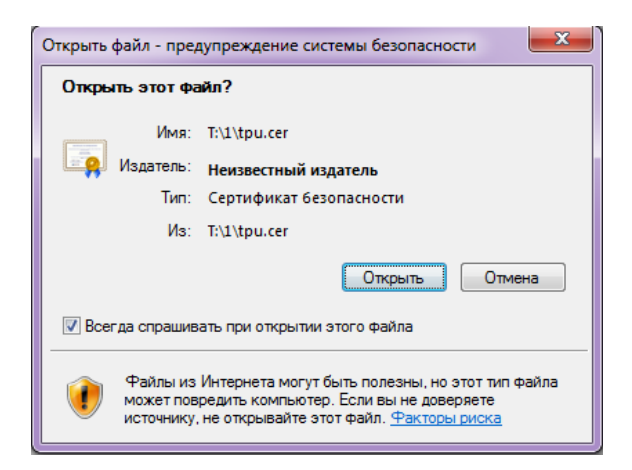

2.3. Нажмите на кнопку «Далее» в открывшемся окне Мастера импорта сертификатов.

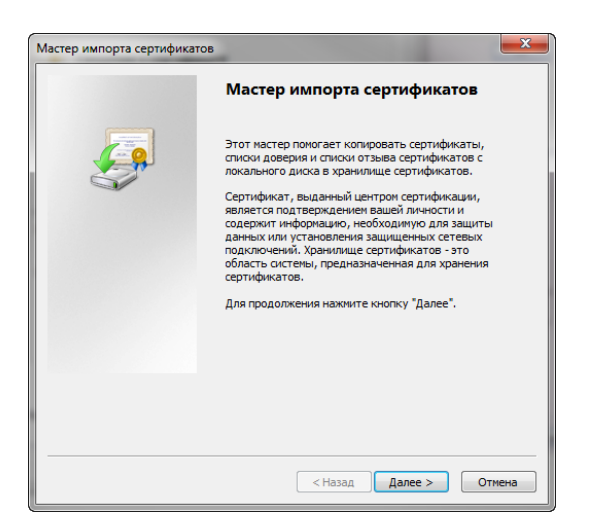

2.4. В следующем окне Мастера выберите «Поместить все сертификаты в следующее хранилище» и нажмите «Обзор», в открывшемся окне выберите «Доверенные корневые центры сертификации», нажмите «ОК» в окне выбора хранилища

|           | Мастер импорта сертификатов                                                                                                    |                                                                                                    |  |  |  |  |  |  |
|-----------|----------------------------------------------------------------------------------------------------|----------------------------------------------------------------------------------------------------|--|--|--|--|--|--|
|           | Хранилище сертификатов<br>Хранилища сертификатов - это системные области, в которых<br>хранятся сертификаты.                                                                                 |                                                                                                    |  |  |  |  |  |  |
|           | Выбор хранилища может быть произведен Windows автоматически, или же можно указать размещение сертификата вручную.                                                                            |                                                                                                    |  |  |  |  |  |  |
|           | Поместить все сертификаты                                                                                                    | в следующее хранилище                                                                                                    |  |  |  |  |  |  |
| Выбор хра | нилища сертификата                                                                                                    | Обзор                                                                                                    |  |  |  |  |  |  |
|           | Личное<br>Доверенные корневые центры сертис<br>Доверительные отношения в предпри<br>Промежуточные центры сертификаци<br>Объект пользователя Active Directory<br>Ловеренные издатели<br>III • | Нажмите кнопку «Обзор»,<br>выберите «Доверенные корневые<br>центры сертификации», нажмите<br>«ОК» в окне выбора хранилища |  |  |  |  |  |  |
| Показ     | Показать физические хранилища<br>ОК Отмена < Назад Далее > Отмена                                                                                                    |                                                                                                    |  |  |  |  |  |  |

#### 2.5. Нажмите «Далее».

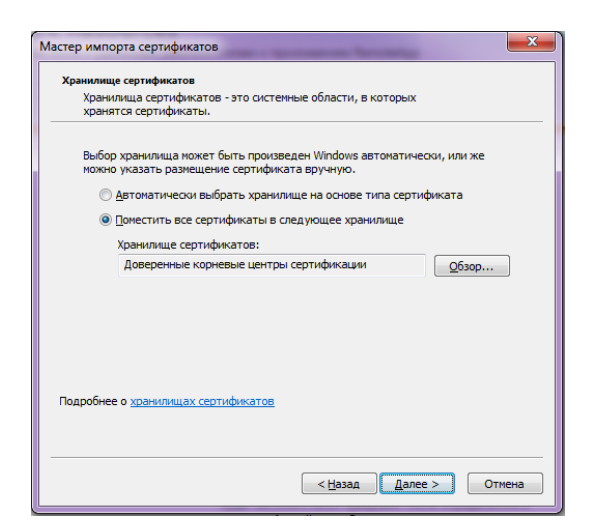

2.6. Нажмите «Готово» в окне завершения Мастера импорта сертификатов

| Мастер импорта сертификатов |                                                                                                    |
|-----------------------------|----------------------------------------------------------------------------------------------------|
|                             | Завершение мастера импорта<br>сертификатов                                                         |
|                             | Сертификат будет импортирован после нажатия<br>кнопки "Готово".                                    |
|                             | Были указаны следующие параметры:<br>Хранилице сертификатов, выбранное пользователен<br>Содержание |
|                             |                                                                                                    |
|                             | < <u>Н</u> азад Готово Отмена                                                                      |

2.7. Согласитесь с установкой сертификата, как показано на изображении ниже

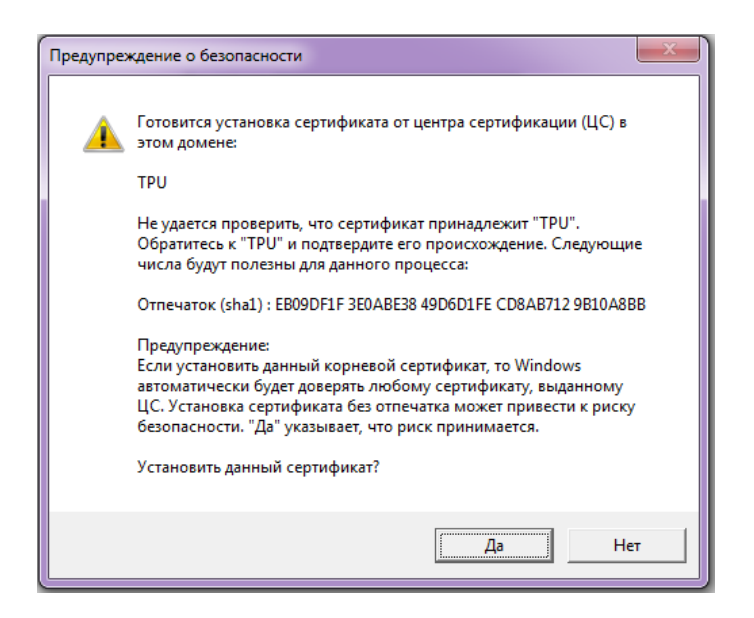

2.8. Установка сертификата ТПУ закончена.

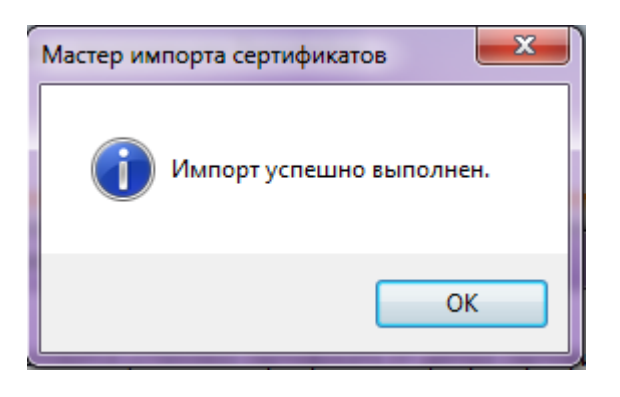

### Запуск удаленных приложений

1. Перейдите с помощью браузера на страницу сервера удаленного доступа <u>http://vap.tpu.ru</u>. При сообщении браузера об ошибке в сертификате безопасности следует продолжить открытие этого веб-узла.

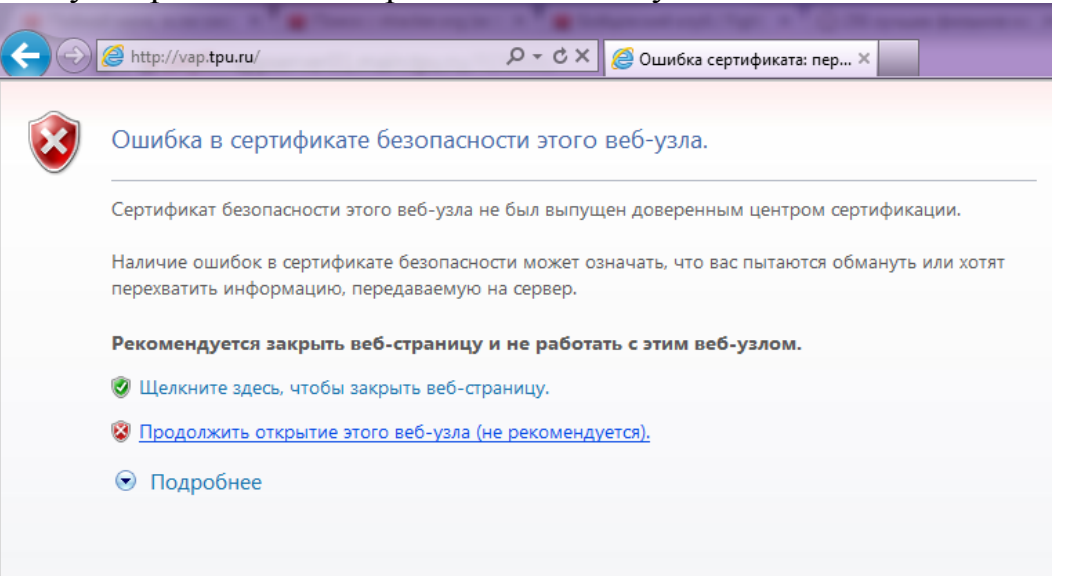

Кроме того, необходимо разрешить выполнение надстройки "Microsoft Remote Desktop Services Access Control"

|   |                                                 |                                                                                                    | Веб-доступ к удаленным рабочим стол |
|---|-------------------------------------------------|----------------------------------------------------------------------------------------------------|-------------------------------------|
|   | <b>/ork Resource</b><br>аключение к удаленным р | 5<br>абочим столам и приложениям RemoteApp                                                                                                    |                                     |
| 1 |                                                 |                                                                                                    | Справка                             |
| _ |                                                 | Домен/имя                                                                                                    |                                     |
| / |                                                 | Пароль:                                                                                                    |                                     |
|   |                                                 | Безопасность                                                                                                    |                                     |
|   |                                                 | онимание: овполние вход на зу весстраницу, вы<br>подтверждаете, что этот компьютер соответствует<br>политике безопасности вашей организации.                                                                                                    |                                     |
|   |                                                 | Войти                                                                                                    |                                     |
|   |                                                 | В целях защиты от несанкционированного доступа<br>сеанс веб-доступа к удаленному рабочему столу<br>будет автоматически завершен после определенного<br>периода бездействия. В случае завершения сеанса<br>обновите страници в браузеое и повторите вход. |                                     |

2. Для входа на сервер приложений необходимо ввести данные своей учетной записи ТПУ.

| Work Resourc                                                   | CES<br>Iм рабочим столам и приложениям RemoteApp                                                                                                    |         |
|----------------------------------------------------------------|----------------------------------------------------------------------------------------------------|---------|
|                                                                |                                                                                                    | Справка |
| Имя пользователя пропис<br>с указанием домена:<br>tpu\username | ЫВАЕТСЯ<br>Пользователя:<br>Пароль: your_tpu_username                                                                                                    |         |
|                                                                | Безопасность ( <u>показать объяснение</u> )                                                                                                    |         |
|                                                                | Войти                                                                                                    |         |
|                                                                | В целях защиты от несанкционированного доступа<br>сеанс веб-доступа к удаленному рабочему столу<br>будет автоматически завершен после определенного<br>периода бездействия. В случае завершения сеанса<br>обновите страницу в браузере и повторите вход. |         |

На следующей странице располагается список опубликованных приложений RemoteApp, упорядоченных по назначению или институтам. Вы можете воспользоваться любыми опубликованными на данном web-сайте приложениями необходимыми для решения учебных, научных или иных задач, причем запускать можно столько приложений, сколько Вам требуется. Навигация на сайте осуществляется однократным нажатием левой кнопки мыши. Запуск приложений выполняется с помощью однократного нажатия на левую кнопку мыши.

|   | tpu.ru 🕅 🔎 👻 | 😵 Ошибка                | . C X 🧟 Be                | б-доступ к удале     | нным ×      |                            |                                   | -                   |                          | -              | -         |        |  |
|---|--------------|-------------------------|---------------------------|----------------------|-------------|----------------------------|-----------------------------------|---------------------|--------------------------|----------------|-----------|--------|--|
|   |              |                         |                           |                      | TH          | 55                         |                                   |                     |                          | $\sim$         |           |        |  |
|   |              |                         |                           |                      |             |                            |                                   |                     | 🐱 Веб-доступ к уд        | аленным рабочі | им столам |        |  |
|   |              | Work Re<br>Togk/induced | esources<br>кудаленным ра | 5<br>абочим столам и | приложениям | RemoteApp                  |                                   |                     |                          |                |           |        |  |
| 1 | Удаленны     | ые приложе              | ения Remote               | Арр и рабочи         | е столы     | Подключ                    | ение к удален                     | ному ПК             | Спр                      | авка Вь        | ійти      |        |  |
|   | Текущая      | і папка: /              |                           |                      |             |                            |                                   |                     |                          |                |           |        |  |
|   |              |                         |                           |                      |             |                            |                                   |                     |                          |                |           |        |  |
|   | Adobe        | Microsoft<br>Office     | Utils                     | Графические          | ИнЯз        | ИПР                        | Математиче                        | ONO                 | Разработка<br>приложений | САПР           |           |        |  |
|   |              |                         |                           |                      |             |                            |                                   |                     |                          |                |           |        |  |
|   | Электроника  | энин                    | setup_soud                | Калькулятор          |             |                            |                                   |                     |                          |                |           |        |  |
|   |              |                         |                           |                      |             |                            |                                   |                     |                          |                |           |        |  |
|   |              |                         |                           |                      |             |                            |                                   |                     |                          |                |           |        |  |
|   |              |                         |                           |                      |             |                            |                                   |                     |                          |                |           |        |  |
|   |              |                         |                           |                      |             |                            |                                   |                     |                          |                |           |        |  |
|   |              |                         |                           |                      |             |                            |                                   |                     |                          |                |           |        |  |
|   |              |                         |                           |                      | Ком         | единение (<br>пьютер подк. | : ПОДКЛЮЧЕНИ<br>ночен к: Work Res | ями к уда<br>ources | ленным рабо              | чим столам     | и прило   | ке 🦘 🗴 |  |
|   |              |                         | 2 👩                       |                      | <u> </u>    |                            |                                   |                     |                          |                | EN        |        |  |

3. В качестве примера рассмотрим запуск удаленного приложения Microsoft Word 2010

|            |                             |                                  |                              |             |           |               | 1       | 🐱 Веб-доступ к уда | аленным ра | бочим стола |
|------------|-----------------------------|----------------------------------|------------------------------|-------------|-----------|---------------|---------|--------------------|------------|-------------|
|            | Work Res<br>Подключение к у | SOUICE<br><sub>/даленным</sub> р | <b>S</b><br>рабочим столам и | приложениям | RemoteApp |               |         |                    |            |             |
| Удаленн    | ње приложен                 | ия Remot                         | еАрр и рабочи                | е столы     | Подключ   | ение к удален | ному ПК | Спр                | авка       | Выйти       |
| Текуща     | я папка: /                  |                                  | -3                           |             |           |               |         |                    |            |             |
| Adobe      | Microsoft<br>Office         | Utils                            | Графические                  | ИнЯз        | ИПР       | Математиче    | САПР    | Электроника        | энин       |             |
| setup_soud | Місто<br>Калькулятор        | soft Office                      |                              |             |           |               |         |                    |            |             |

| S                                          | Подключение к                                                                                                    | удаленным р                                                      | абочим столам                                                                                                    | и приложениям                                                                                                    | RemoteApp                                                                   |                                                                         |                                 |                                |                     |           |
|--------------------------------------------|----------------------------------------------------------------------------------------------------|------------------------------------------------------------------|----------------------------------------------------------------------------------------------------|----------------------------------------------------------------------------------------------------|-----------------------------------------------------------------------------|-------------------------------------------------------------------------|---------------------------------|--------------------------------|---------------------|-----------|
| ален                                       | ные приложе                                                                                                    | ния Remote                                                       | Арр и рабоч                                                                                                    | ие столы                                                                                                    | Подключ                                                                     | ение к удале                                                            | нному ПК                        | c                              | Справка 🛛 Вь        | ыйти      |
| екущ                                       | ая папка: /Міс                                                                                                    | rosoft Offic                                                     | e                                                                                                    |                                                                                                    |                                                                             |                                                                         |                                 |                                |                     |           |
| 2                                          | A                                                                                                    | X                                                                |                                                                                                    |                                                                                                    |                                                                             | OG                                                                      | Po                              | P                              |                     |           |
| зерх                                       | Microsoft<br>Access 2010                                                                                                    | Microsoft<br>Excel 2010                                          | Microsoft<br>InfoPath<br>Designer 2010                                                                                              | Microsoft<br>InfoPath Filler<br>2010                                                                                            | Microsoft<br>OneNote<br>2010                                                | Microsoft<br>Outlook 2010                                               | Microsoft<br>PowerPoint<br>2010 | Microsoft<br>Publisher<br>2010 | Microsoft Word 2010 | crosoft W |
|                                            |                                                                                                    |                                                                  |                                                                                                    |                                                                                                    |                                                                             |                                                                         |                                 |                                |                     |           |
| emot                                       | teApp                                                                                                    |                                                                  |                                                                                                    |                                                                                                    |                                                                             |                                                                         | x                               | 1                              |                     |           |
| emot                                       | teApp<br>Зеб-сайт пыт                                                                                                    | ается зап                                                        | устить при                                                                                                    | ложение R                                                                                                    | emoteApp                                                                    | . Перед                                                                 | <b>X</b>                        |                                |                     |           |
| emot<br>R<br>H                             | teApp<br>Зеб-сайт пыт<br>юдключение<br>надежен.                                                                                         | ается зап<br>м и запус                                           | устить при<br>ком програ                                                                                                    | пожение R<br>іммы убеди                                                                                                    | emoteApp<br>песь, что                                                       | . Перед<br>издатель                                                     | <b>X</b>                        |                                |                     |           |
| ето<br>п<br>н<br>удал                      | teApp<br>Зеб-сайт пыт<br>годключение<br>гадежен.<br>геред по,<br>геру. Перед по,                                                        | ается зап<br>м и запус<br>ение Remot                             | устить при<br>ком програ<br>еАрр может н<br>и для запуска                                                                           | пожение R<br>иммы убеди<br>нанести вред<br>а программы                                                                          | emote App<br>итесь, что<br>покальном<br>убедитесь                           | . Перед<br>издатель<br>лу или удален<br>, что издатель                  | ному                            |                                |                     |           |
| ето<br>В<br>п<br>удал<br>ныют<br>ежен      | teApp<br>Зеб-сайт пыт<br>юдключение<br>адежен.<br>адежен.<br>анное прилож<br>геру. Перед по,<br>г.                                      | ается зап<br>м и запус<br>ение <mark>R</mark> emot<br>дключением | устить при<br>ком програ<br>еАрр может н<br>и для запуска                                                                           | пожение R<br>иммы убеди<br>нанести вред<br>а программы                                                                          | emote App<br>итесь, что<br>и локальном<br>и убедитесь                       | . Перед<br>издатель<br>лу или удален<br>, что издатель                  | ному                            |                                |                     |           |
| ето<br>п<br>удал<br>пьют<br>ежен           | teApp<br>Веб-сайт пыт<br>ю дключение<br>адежен.<br>адежен.<br>ненное приложи<br>геру. Перед по,<br>и.<br>Издатель:                      | ается зап<br>м и запус<br>ение Remot<br>дключением               | устить при<br>ком програ<br>еАрр может н<br>и для запуска<br><u>appserver0</u>                                                      | пожение R<br>импы убеди<br>нанести вред<br>а программы<br><u>3 main tpu ru</u>                                                  | emote App<br>тесь, что<br>покальном<br>убедитесь                            | . Перед<br>издатель<br>лу или удален<br>, что издатель                  | ному                            |                                |                     |           |
| ето<br>В<br>п<br>н<br>удал<br>пьют<br>ежен | teApp<br>Веб-сайт пыт<br>юдключение<br>адежен.<br>адежен.<br>иенное приложи<br>геру. Перед по,<br>и.<br>Издатель:<br>Тип:               | ается зап<br>м и запус<br>ение Remot<br>дключением               | устить при<br>ком програ<br>еАрр может и<br>и для запуска<br><u>аррзегver0</u><br>Программ                                          | пожение R<br>іммы убеди<br>нанести вред<br>а программы<br><u>3.main.tpu.ru</u><br>а удаленного                                  | emote App<br>итесь, что<br>покальном<br>убедитесь<br>о приложени            | . Перед<br>издатель<br>лу или удален<br>, что издателы<br>ия Remote App | ному                            |                                |                     |           |
| етот<br>н<br>удал<br>ежен                  | teApp<br>Зеб-сайт пыт<br>юдключение<br>адежен.<br>ненное прилож<br>геру. Перед по,<br>в.<br>Издатель:<br>Тип:<br>Путь:                  | ается зап<br>м и запус<br>ение Remot<br>дключением               | устить при<br>ком програ<br>еАрр может и<br>и для запуска<br>аppserver0<br>Программ<br>WINWORI                                      | пожение R<br>импы убеди<br>нанести вред<br>а программы<br><u>3.main.tpu.ru</u><br>а удаленного<br>)                             | emote App<br>итесь, что<br>и локальном<br>и убедитесь<br>о приложени        | . Перед<br>издатель<br>лу или удален<br>, что издатель<br>ия RemoteApp  | ному                            |                                |                     |           |
| етот<br>Р п<br>н<br>удал<br>пьют<br>ежен   | teApp<br>Веб-сайт пыт<br>юдключение<br>адежен.<br>адежен.<br>подключение<br>адежен.<br>имадатель:<br>Тип:<br>Путь:<br>Имя:              | ается зап<br>м и запус<br>ение Remot<br>дключением               | устить при<br>ком програ<br>еАрр может и<br>и для запуска<br><u>аррзегver0</u><br>Программ<br>WINWORI<br>Microsoft V                | пожение R<br>ммы убеди<br>нанести вред<br>а программы<br><u>3.main.tpu.ru</u><br>а удаленного<br>)<br>Vord 2010                 | emote App<br>песь, что<br>покальном<br>убедитесь<br>о приложени             | . Перед<br>издатель<br>иу или удален<br>, что издатели<br>ия RemoteApp  | ному                            |                                |                     |           |
| ето<br>р<br>пьют<br>ежен                   | teApp<br>Зеб-сайт пыт<br>гадежен<br>адежен<br>ненное приложи<br>геру. Перед по,<br>и<br>Издатель:<br>Тип:<br>Путь:<br>Имя:<br>Удаленный | ается зап<br>м и запус<br>ение Remot<br>дключением               | устить при<br>ком програ<br>еАрр может н<br>и для запуска<br>а <u>ррзегver0</u><br>Программ<br>WINWORI<br>Microsoft V<br>: APPSERVI | пожение R<br>импы убеди<br>нанести вред<br>а программы<br><u>3.main.tpu.ru</u><br>а удаленного<br>)<br>Vord 2010<br>ER01.MAIN.T | emote App<br>итесь, что<br>и локальном<br>убедитесь<br>о приложени<br>PU.RU | . Перед<br>издатель<br>лу или удален<br>, что издатель<br>ия RemoteApp  | HOMY                            |                                |                     |           |

Если система выдает предупреждения после нажатия кнопки «Войти» и при попытке запуска приложения, необходимо согласится и продолжить

# Сохранение документа Microsoft Word 2010

| 👿 🖃 👻 Окумент1 - Microsoft Word                                                                    | X                      |
|----------------------------------------------------------------------------------------------------|------------------------|
| Файд Меню Главная Вставка Разметка страницы Ссылки Рассылки Рецензирование                         | Вид Acrobat 🛛 🛆 🕜      |
| Все т Файл т Правка т Вид т Вставка т Формат т Сервис т Таблица т Ссылка т Рассылки т Окн          | ю т Справка т          |
| ि 🚰 🛃 🗐 । 🞝 र 🗿 । 🦓 🕰 ग्रियर । 💞 🖏 । 🔏 🛍 🕉 🕩 । 🤊 र 🙂 । 😓 📰 र 🎟 र । 🎞 🛷 । «                         | ¶ 🔍 • 💷   🔤 • 💁 🦫 ,    |
| 41 Обычныі т Calibri (О т 11 т Ж К Ц т аbe   х, х <sup>3</sup> Аат   Дт 🖑   Е Ξ Ξ Ξ ‡Ξт   ‡Ξт Ёт * | हर 🛊 🛊 । 唑 र 🖄 र 🗛 र 🕼 |
| Панели инструментов                                                                                |                        |
|                                                                                                    |                        |
|                                                                                                    |                        |
|                                                                                                    |                        |
| Всем привет                                                                                        |                        |
| been nonbern                                                                                       |                        |
|                                                                                                    |                        |
|                                                                                                    |                        |
|                                                                                                    |                        |
|                                                                                                    |                        |
|                                                                                                    |                        |
|                                                                                                    |                        |
|                                                                                                    |                        |
|                                                                                                    |                        |
|                                                                                                    |                        |
|                                                                                                    | <b>.</b>               |
|                                                                                                    | ±                      |
|                                                                                                    | 0<br>Ŧ                 |
| Страница: 1 из 1 🛛 Число слов: 2 🍼 русский 📄 🕮 🗔 🔳                                                 | ∎ 100% —               |

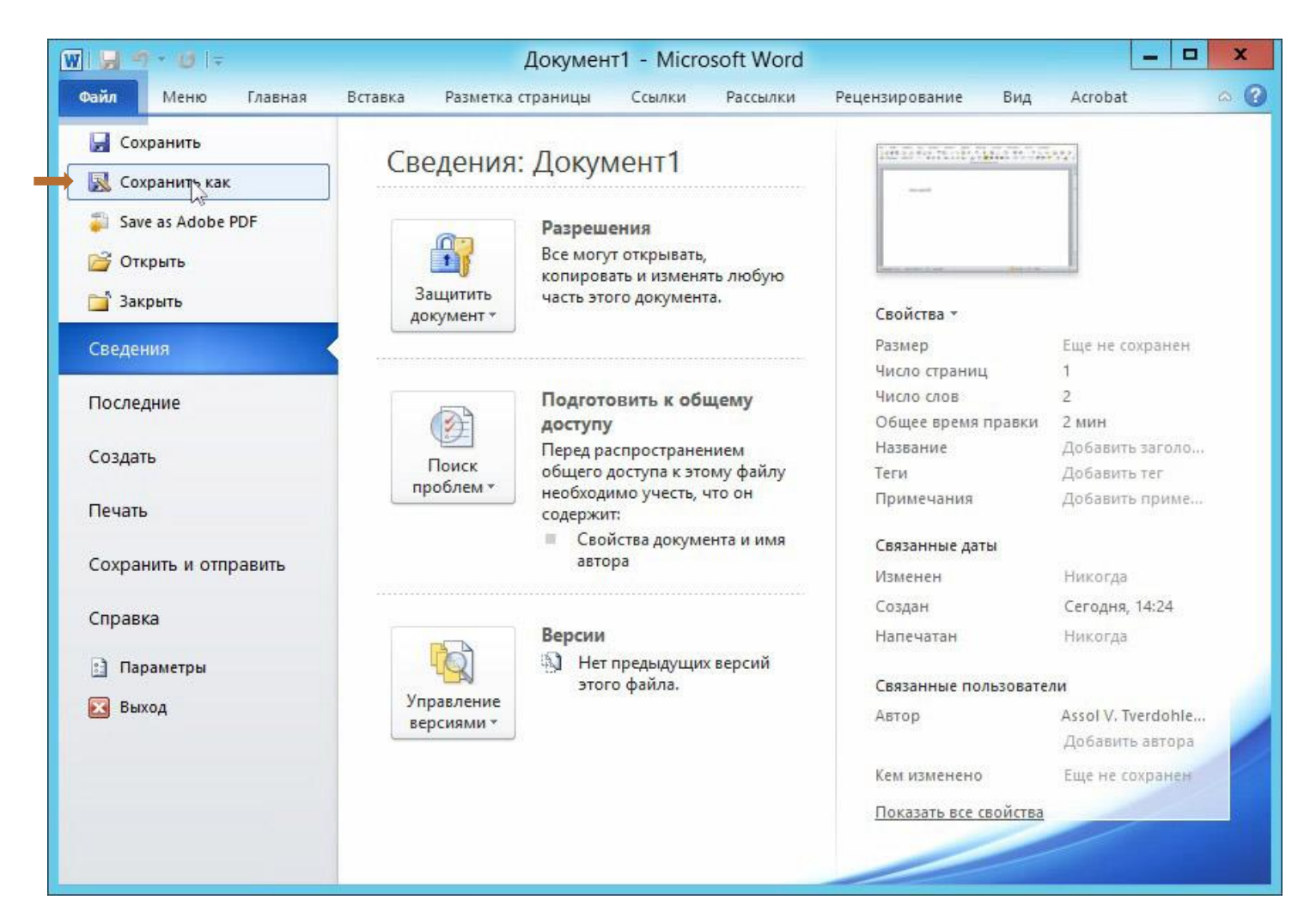

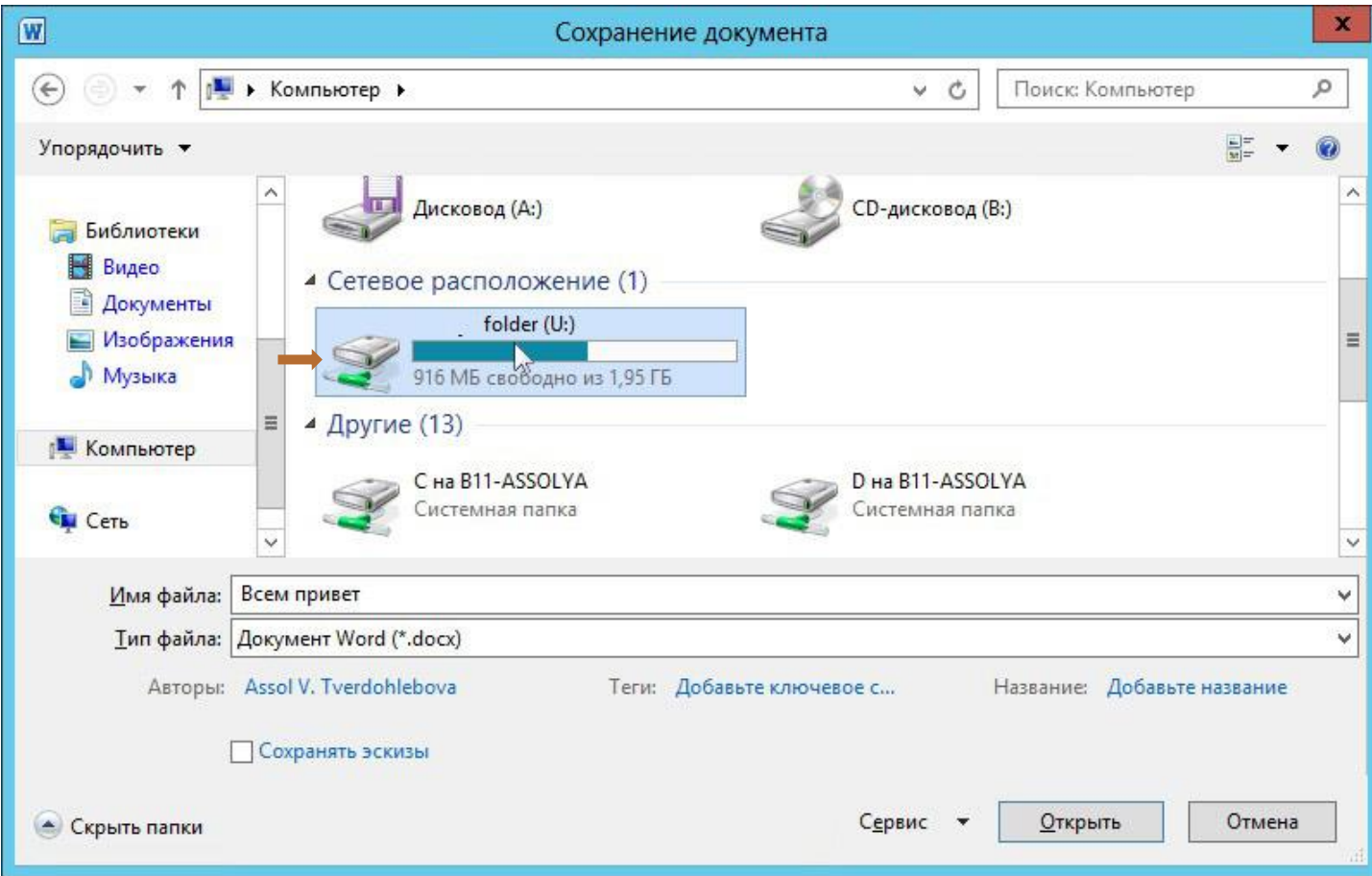

ВАЖНО!!! Сохранять файлы из виртуальных приложений необходимо на сетевой диск «homes», который обозначен буквой «U».

Это персональный диск пользователей домена ТПУ. В этом случае Вы сможете получить доступ к сохраненным файлам с любого компьютера, состоящего в домене ТПУ, войдя в систему под своим доменным именем. Доступ к файлам с корпоративного компьютера также возможен через проводник Windows. Необходимо в строке расположения указать путь <u>\\homes2.tpu.ru\you tpu username</u>

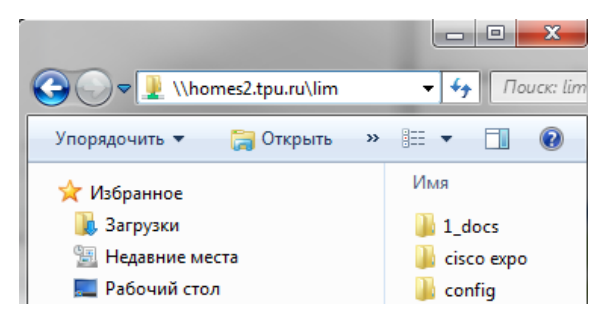

Иконки запущенных приложений отображаются в нижней части экрана, правее кнопки «Пуск».

Для ускорения запуска других приложений, чтобы не прерывался сеанс работы с сервером, лучше не закрывать все приложения, оставить одно запущенным.

| Schild                                                                                                    | e international 1/2                                                                                                    |
|----------------------------------------------------------------------------------------------------|----------------------------------------------------------------------------------------------------|
| Hau ptmenü                                                                                                    | Schritte International 1/2                                                                                                    |
| Retr<br>Anor<br>Moox<br>Moox<br>Meno<br>Meno<br>LEKTION<br>1. Guten Tag. Mein Name ist<br>2. Familie und Freunde<br>3. Essen u<br>4. Meine V<br>5. Mein Te<br>6. Freizeit<br>7. Lernen<br>8. Berufut<br>9. In einer<br>10. Gesund<br>11. In der S<br>12. Der Kur<br>13. Neue Kl<br>14. Feste<br>Meno<br>Been привет!<br>Been привет! | Осни иссонисеннаснован и и   Овима   Документ1 - Місгозоft Word   Формат   Ссылки   Рассылки   Рецензирование   Вид   Асговат   Формат   Ссылки   Рассылки   Рецензирование   Вид   Асговат   Формат   Ссылки   Рассылки   Рассылки   Серис *   Полнца *   Селика *   Вид   Серис *   Полнца *   Серис *   Полнца *   Серис *   Полнца *   Серис *   Полнца *   Серис *   Полнца *   Серис *   Полнца *   Серис *   Полнца *   Серис *   Полнца *   Полнца *   Серис *   Полнца *   Полнца *   Серис *   Полнца * |
|                                                                                                    |                                                                                                    |